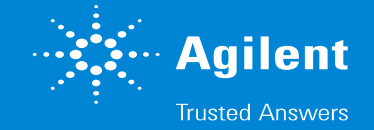

## Mass Hunter Qualitaitve Analysis クロマトグラムプロット線の太さ・色・パターンを 変えたい

1.

Configuration >Chromatogram Display Options...

を選択します

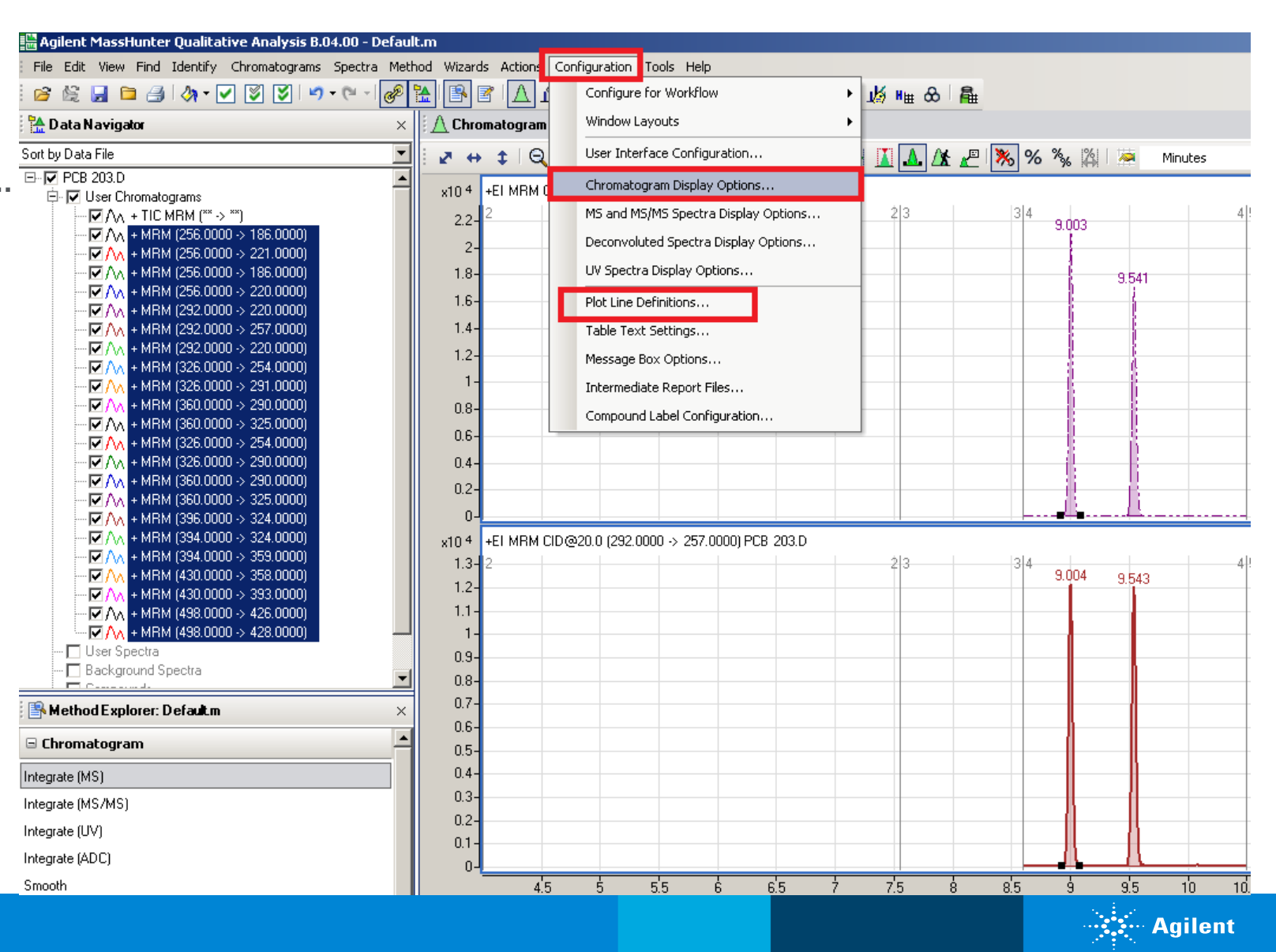

2.

**Plot lineでColor only**を選択していると、 色の違いだけになっています。

Pattern and width onlyだと、 色は1色で太さやパターンが設定されます

一番下の選択肢だと全てが適用されます。

| Thromatogram Display Optic | ons                                                              |                      |                     |                   |         |  |
|----------------------------|------------------------------------------------------------------|----------------------|---------------------|-------------------|---------|--|
| Chromatogram Common        |                                                                  |                      |                     |                   |         |  |
| Retention time units:      | Minutes                                                          | C Seconds            | O So                | ans               |         |  |
| Digits after the decimal:  | 3 🗧 (P                                                           | etention time values | 5]                  |                   |         |  |
| Maximum number of panes:   | 2 +                                                              |                      |                     |                   | · · ·   |  |
| Plot lines:                | Color, pattern and widt                                          | h 🔽                  |                     |                   | · · · · |  |
| Peak labels:               | Color only<br>Pattern and width only<br>Color, pattern and width |                      |                     | •                 |         |  |
|                            | Label top plot only                                              |                      | 🔲 Vertical lat      | pels              |         |  |
|                            | Allow overlap with o                                             | ther labels          |                     |                   |         |  |
| Plot titles:               | 🔽 Expanded (with ior                                             | ization, fragmentor  | voltage and collisi | on energy)        | ,       |  |
| Integration results:       | Peak fill Translucent                                            | •                    | 🗖 Baseline ca       | alculation points | ;       |  |
|                            | Peak end markers                                                 |                      | 🔽 Peak base         | lines             |         |  |
| Peak highlighting:         | Arrow                                                            | 🔽 Lines              | 🔽 Bo                | ld                |         |  |
| Time segment markers:      | C None                                                           | C Line               | ⊙ La                | beled line        | ,       |  |
| SNR results:               | Show in title                                                    | 🔽 Bold noise         | Sold noise regions  |                   |         |  |
|                            |                                                                  |                      | ОК                  | Cancel            | Default |  |

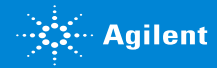

同じメニューからPlot Line Definitions..を選択します。

| 🛗 Agilent MassHunter Qualitative Analysis B.04.00 - Default.m                                        |                         |                                      |  |  |  |  |  |
|----------------------------------------------------------------------------------------------------|-------------------------|--------------------------------------|--|--|--|--|--|
| ; File Edit View Find Identify Chromatograms Spectra Method Wizards Actions Configuration Tools Help |                         |                                      |  |  |  |  |  |
| i 😰 🖄 🖬 🖿 🎒 🔌 • 🔽 😻 💟 🔊 • (* - 1 🥔                                                                   | <u>h</u> 🖪 🖉 🚹          | Configure for Workflow               |  |  |  |  |  |
| 🔁 Data Navigator 🛛 🕹                                                                                 | 🗄 <u>A</u> Chromatogram | Window Layouts                       |  |  |  |  |  |
| Sort by Data File                                                                                    |                         | User Interface Configuration         |  |  |  |  |  |
| E⊷ 🔽 PCB 203.D<br>E→ 🔽 User Chromatograms                                                            | x10 4 +EI MRM C         | Chromatogram Display Options         |  |  |  |  |  |
| ✓ A + TIC MRM (** -> **)                                                                             | 2.2-2                   | MS and MS/MS Spectra Display Options |  |  |  |  |  |
|                                                                                                    | 2-                      | Deconvoluted Spectra Display Options |  |  |  |  |  |
|                                                                                                    | 1.8-                    | UV Spectra Display Options           |  |  |  |  |  |
| ····▼ ∧ + MRM (256.0000 -> 220.0000)<br>····▼ ∧ + MRM (292.0000 -> 220.0000)                         | 1.6-                    | Plot Line Definitions                |  |  |  |  |  |
|                                                                                                    | 1.4-                    | Table Text Settings                  |  |  |  |  |  |
| ····▼/\\ + MRM (292.0000 -> 220.0000)<br>····▼ \\ + MBM (326.0000 -> 254.0000)                       | 1.2-                    | Message Box Options                  |  |  |  |  |  |
| ✓ M + MRM (326.0000 -> 291.0000)                                                                     | 1-                      | Intermediate Report Files            |  |  |  |  |  |
|                                                                                                    | 0.8-                    | Compound Label Configuration         |  |  |  |  |  |

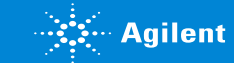

4.

この画面で使用するプロット線の色や太さ、 パターンを設定しておくと、 この内容がデータを開いたときに適用されます。

| Plot Line Defii | nitions |          | ×      |
|-----------------|---------|----------|--------|
| Defined line:   | s ———   |          |        |
|                 |         |          |        |
|                 |         |          | *      |
|                 |         |          |        |
|                 |         |          |        |
|                 |         |          |        |
| Line definitio  | n ———   |          |        |
| Color:          | Black   | •        | Add    |
| Pattern:        |         |          | Change |
| Weight:         |         | <b>_</b> | Delete |
|                 |         |          |        |
|                 |         |          |        |
|                 |         |          |        |

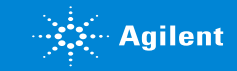

#### 5.

たとえば色を黒で統一して、 線の太さとパターンだけ適用する設定にすると、 右記のように表示できます。

※初期設定では、色の違いだけを適用して、 線の太さとパターンは統一されていることが多いです。

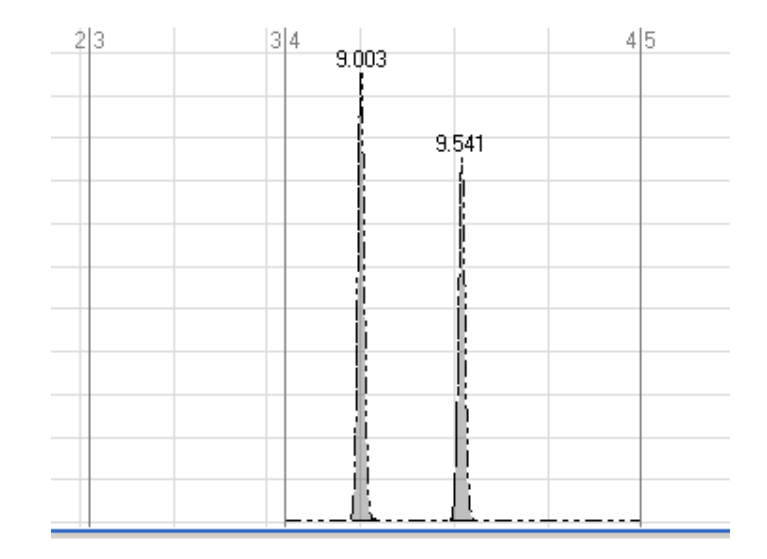

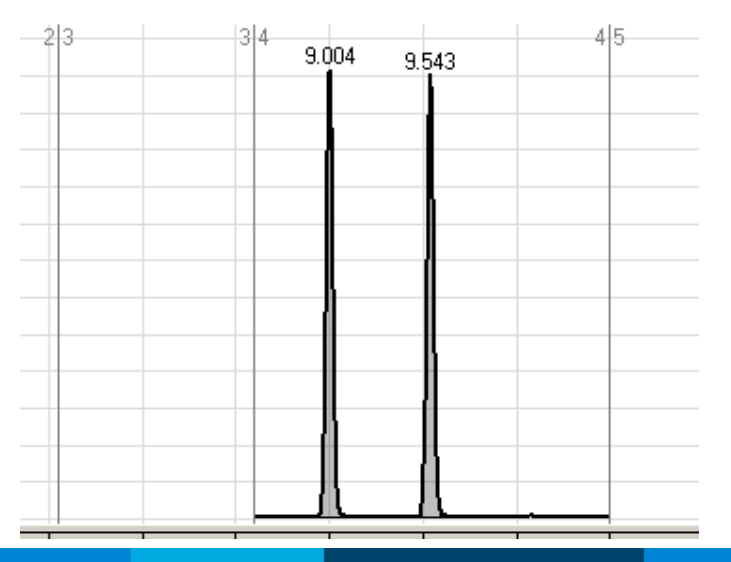

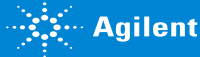

6.

たとえば色を適用して、 線の太さとパターンは統一する設定にすると、 右記のように表示できます。

※初期設定では、このように色の違いだけを適用して、線の太さとパターンは統一されていることが多いです。

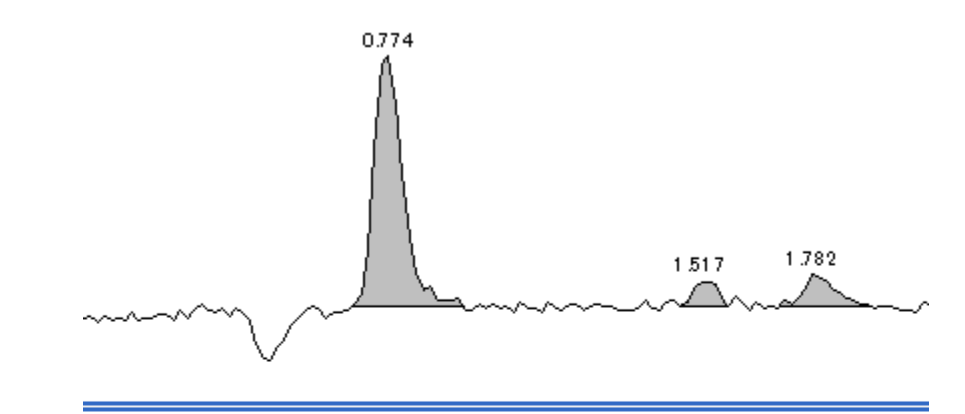

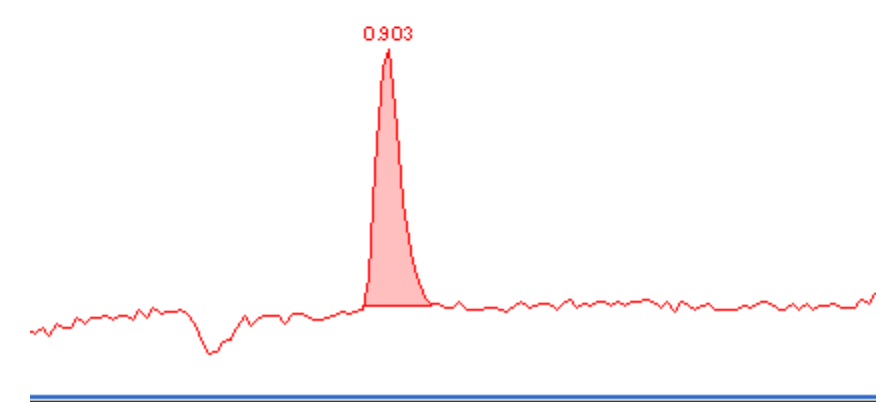

2 פו פו לו מו לו או ג'ו ג'ו ג'ו ו' פס פס לס מס לס אס ג'ס ג'ס ו'ס

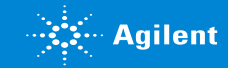